# وأ غرافلا ريفشتلا ىلع ضوافتلا عنم SMA و ESA ىلع لوەجملا

المحتويات

<u>المتطلبات الأساسية</u> <u>المتطلبات الأساسية</u> <u>المكونات المستخدمة</u> منع المفاوضات للشفرات الفارغة أو المجهولة ESAs التي تعمل بنظام التشغيل AsyncOS للإصدار 9.1 لأمان البريد الإلكتروني أو إصدار أحدث ESAs التي تعمل بنظام التشغيل AsyncOS للأصدار 9.1 لأمان البريد الإلكتروني أو الأقدم SMAs التي تعمل بنظام التشغيل AsyncOS لإدارة أمان المحتوى 9.6 أو إصدار أحدث SMAs التي تعمل بنظام التشغيل AsyncOS لإدارة أمان المحتوى 9.6 أو إصدار أحدث معلومات ذات صلة

### المقدمة

يصف هذا المستند كيفية تغيير إعدادات تشفير جهاز أمان البريد الإلكتروني (ESA) من Cisco وأجهزة إدارة الأمان (SMA) لمنع المفاوضات حول التشفير الفارغ أو المجهول. ينطبق هذا المستند على كل من الأجهزة المستندة إلى الأجهزة والأجهزة الافتراضية.

### المتطلبات الأساسية

### المتطلبات

توصي Cisco بأن تكون لديك معرفة بالمواضيع التالية:

- Cisco ESA •
- Cisco SMA •

### المكونات المستخدمة

تستند المعلومات الواردة في هذا المستند إلى جميع إصدارات Cisco ESA و Cisco SMA.

تم إنشاء المعلومات الواردة في هذا المستند من الأجهزة الموجودة في بيئة معملية خاصة. بدأت جميع الأجهزة المُستخدمة في هذا المستند بتكوين ممسوح (افتراضي). إذا كانت شبكتك مباشرة، فتأكد من فهمك للتأثير المحتمل لأي أمر.

## منع المفاوضات للشفرات الفارغة أو المجهولة

يوضح هذا القسم كيفية منع المفاوضات حول التشفير الفارغ أو المجهول على Cisco ESA الذي يشغل AsyncOS لإصدارات أمان البريد الإلكتروني 9.1 والإصدارات الأحدث، وعلى Cisco SMA أيضا.

### ESAs التي تعمل بنظام التشغيل AsyncOS للإصدار 9.5 من أمان البريد الإلكتروني أو إصدار أحدث

مع إدخال AsyncOS للإصدار 9.5 من أمان البريد الإلكتروني، يتم الآن دعم TLS v1.2. لا تزال الأوامر الموضحة في القسم السابق تعمل، ومع ذلك، سترى تحديثات TLS v1.2 المضمنة في المخرجات.

هنا مثال إنتاج من ال CLI:

#### sslconfig <</pre>

```
:sslconfig settings
                                                            GUI HTTPS method: tlsv1/tlsv1.2
                                                                          :GUI HTTPS ciphers
                                                                                      MEDIUM
                                                                                        HIGH
                                                                                      SSLv2-
                                                                                      aNULL-
                                                                                   STRENGTH@
                                                         Inbound SMTP method: tlsv1/tlsv1.2
                                                                      :Inbound SMTP ciphers
                                                                                      MEDIUM
                                                                                        HIGH
                                                                                      SSLv2-
                                                                                      aNULL-
                                                                                   STRENGTH@
                                                        Outbound SMTP method: tlsv1/tlsv1.2
                                                                      :Outbound SMTP ciphers
                                                                                      MEDIUM
                                                                                        HIGH
                                                                                      SSLv2-
                                                                                      aNULL-
                                                                                   STRENGTH@
                                                 :Choose the operation you want to perform
                                                       .GUI - Edit GUI HTTPS ssl settings -
                                                .INBOUND - Edit Inbound SMTP ssl settings -
                                             .OUTBOUND - Edit Outbound SMTP ssl settings -
                                               .VERIFY - Verify and show ssl cipher list -
                                                                                 inbound <[]</pre>
                                        .Enter the inbound SMTP ssl method you want to use
                                                                                   SSL v2 .1
                                                                                   SSL v3 .2
                                                                          TLS v1/TLS v1.2 .3
                                                                            {\tt SSL}\ v2 and v3 .4
                                                              SSL v3 and TLS v1/TLS v1.2 .5
                                                          SSL v2, v3 and TLS v1/TLS v1.2 .6
                                                                                         < [3]
للوصول إلى هذه الإعدادات من واجهة المستخدم الرسومية، انتقل إلى إدارة النظام > تكوين SSL > تحرير
                                                                                  الاعدادات...:
```

#### Edit SSL Configuration

| SSL Configuration |                       |                                       |
|-------------------|-----------------------|---------------------------------------|
| GUI HTTPS:        | Methods:              | ✓ TLS v1/TLS v1.2 SSL v3 SSL v2       |
|                   | SSL Cipher(s) to use: | MEDIUM:HIGH:-SSLv2:-aNULL:@STEE       |
| Inbound SMTP:     | Methods:              | ✓ TLS v1/TLS v1.2<br>SSL v3<br>SSL v2 |
|                   | SSL Cipher(s) to use: | MEDIUM:HIGH:-SSLv2:-aNULL:@STRE       |
| Outbound SMTP:    | Methods:              | ✓ TLS v1/TLS v1.2<br>SSL v3<br>SSL v2 |
|                   | SSL Cipher(s) to use: | MEDIUM:HIGH:-SSLv2:-aNULL:@STRE       |

Note: SSLv2 and TLSv1 cannot be enabled simultaneously, but both can be enabled for use with SSLv3.

**تلميح**: للحصول على معلومات كاملة، ارجع إلى <u>دليل المستخدم النهائي</u> ESA المناسب للإصدار 9.5 أو إصدار أحدث.

### ESAs التي تعمل بنظام التشغيل AsyncOS للإصدار 9.1 لأمان البريد الإلكتروني أو الأقدم

أنت يستطيع عدلت الشفرة أن يكون استعملت على ال ESA مع **ال ssiconfig** أمر. لمنع مفاوضات ESA الخاصة بالشفرات الفارغة أو المجهولة، أدخل الأمر **ssiconfig** في واجهة سطر الأوامر (CLI) الخاصة ب ESA وقم بتطبيق الإعدادات التالية:

أسلوب بروتوكول نقل البريد البسيط الوارد (SMTP): **ssiv3tisv1** 

شفرات SMTP الواردة: متوسطة:عالية:-SSLv2:-aNULL:@Strength

أسلوب SMTP الصادر: sslv3tlsv1

• شفرات SMTP الصادرة: **متوسطة:عالية:-SSLv2:-aNULL:@Strength** هنا مثال تشكيل للشفرات الواردة:

CLI: > **sslconfig** 

```
:sslconfig settings

GUI HTTPS method: sslv3tlsv1

GUI HTTPS ciphers: RC4-SHA:RC4-MD5:ALL

Inbound SMTP method: sslv3tlsv1

Inbound SMTP ciphers: RC4-SHA:RC4-MD5:ALL

Outbound SMTP method: sslv3tlsv1

Outbound SMTP ciphers: RC4-SHA:RC4-MD5:ALL

:Choose the operation you want to perform

.GUI - Edit GUI HTTPS ssl settings -

.INBOUND - Edit inbound SMTP ssl settings -

.OUTBOUND - Edit outbound SMTP ssl settings -

.VERIFY - Verify and show ssl cipher list -

inbound <[]

.Enter the inbound SMTP ssl method you want to use

.SSL v2 .1
```

SSL v3 .2

TLS v1 .3 SSL v2 and v3 .4 SSL v3 and TLS v1 .5 SSL v2, v3 and TLS v1 .6 3 <[5]

.Enter the inbound SMTP ssl cipher you want to use RC4-SHA:RC4-MD5:ALL]> **MEDIUM:HIGH:-SSLv2:-aNULL:@STRENGTH**]

**ملاحظة**: قم بتعيين **واجهة المستخدم الرسومية (GUI) والوارد والصادر** حسب الحاجة لكل تشفير.

اعتبارا من AsyncOS لأمان البريد الإلكتروني الإصدار 8.5، يتوفر أمر **ssiconfig** أيضا عبر واجهة المستخدم الرسومية (GUI). للوصول إلى هذه الإعدادات من واجهة المستخدم الرسومية، انتقل إلى **إدارة النظام > تكوينات SSL > إعدادات التحرير**:

| SSL Configuration |                       |                                                 |
|-------------------|-----------------------|-------------------------------------------------|
| GUI HTTPS:        | Methods:              | TLS v1                                          |
|                   | SSL Cipher(s) to use: | MEDIUM:HIGH:-SSLv2:-<br>aNULL:@STRENGTH:!EXPORT |
| Inbound SMTP:     | Methods:              | TLS v1                                          |
|                   | SSL Cipher(s) to use: | MEDIUM:HIGH:-SSLv2:-<br>aNULL:@STRENGTH:!EXPORT |
| Outbound SMTP:    | Methods:              | TLS v1                                          |
|                   | SSL Cipher(s) to use: | MEDIUM:HIGH:-SSLv2:-<br>aNULL:@STRENGTH:!EXPORT |
|                   |                       | Edit Settings                                   |

**تلميح**: الإصدار 3.0 من مزود مآخذ التوصيل الآمنة (<u>RFC-6101</u>) (SSL) هو بروتوكول قديم وغير آمن. هناك ضعف في SSLv3 <u>CVE-2014-3566</u> المعروف باسم *إضافة Oracle على هجوم التشفير القديم (PODLE) المخفض، والذي يتم تتبعه بواسطة معرف تصحيح الأخطاء من Cisco <u>CSCur27131</u>. cisco يوصي أن يعجز أنت SSLv3 بينما أنت تغير الشفرة، إستعمال طبقة النقل أمن (TLS ) فقط، وحدد <i>خيار 3* (TLS v1). راجع معرف تصحيح الأخطاء من Cisco <u>CSCur27131</u>). لحصول على التفاصيل الكاملة.

### SMAs التي تعمل بنظام التشغيل AsycnOS لإدارة أمان المحتوى 9.6 أو إصدار أحدث

وكما هو الحال مع ESA، قم بتشغيل الأمر **ssiconfig** على واجهة سطر الأوامر.

### SMAs التي تعمل بنظام التشغيل AsyncOS لإدارة أمان المحتوى 9.5 أو إصدار أحدث

لا يتوفر الأمر ssiconfig للإصدارات القديمة من SMA.

**ملاحظة**: الإصدارات الأقدم من AsyncOS ل SMA تدعم TLS v1 فقط. يرجى الترقية إلى 9.6 أو إصدار أحدث من SMA للحصول على إدارة محدثة ل SSL.

يجب عليك إكمال هذه الخطوات من واجهة سطر الأوامر (CLI) ل SMA لتعديل شفرات SSL:

| احفظ ملف تكوين SMA في الكمبيوتر المحلي. | .1 |
|-----------------------------------------|----|
| افتح ملف XML.                           | .2 |
| ابحث عن قسم <i></i> في XML:             | .3 |

<ssl>

#### 4. قم بتعديل التشفير حسب الرغبة واحفظ XML:

```
<ssl>
<ssl_inbound_method>tlsv1</ssl_inbound_method>
<ssl_inbound_ciphers>MEDIUM:HIGH:-SSLv2:-aNULL:@STRENGTH</ssl_inbound_ciphers>
<ssl_outbound_method>tlsv1</ssl_outbound_method>
<ssl_outbound_ciphers>MEDIUM:HIGH:-SSLv2:-aNULL:@STRENGTH</ssl_outbound_ciphers>
<ssl_gui_method>tlsv1</ssl_gui_method>
<ssl_gui_ciphers>MEDIUM:HIGH:-SSLv2:-aNULL:@STRENGTH</ssl_gui_ciphers>
<ssl_gui_state="background-ciphers-seliv">
<ssl_outbound_ciphers>MEDIUM:HIGH:-SSLv2:-aNULL:@STRENGTH</ssl_outbound_ciphers>
<ssl_gui_method>tlsv1</ssl_gui_method>
<ssl_gui_ciphers>MEDIUM:HIGH:-SSLv2:-aNULL:@STRENGTH</ssl_gui_ciphers>
<ssl_gui_ciphers>MEDIUM:HIGH:-SSLv2:-aNULL:@STRENGTH</ssl_gui_ciphers>
<ssl_gui_ciphers>MEDIUM:HIGH:-SSLv2:-aNULL:@STRENGTH</ssl_gui_ciphers>
<ssl_gui_ciphers>
<ssl_gui_ciphers>
<ssl_gui_ciphers>
</ssl_gui_ciphers-seliv">
</ssl_gui_ciphers>MEDIUM:HIGH:-SSLv2:-aNULL:@STRENGTH</ssl_gui_ciphers>
</ssl_gui_ciphers>
</ssl_gui_ciphers>
</ssl_gui_ciphers-seliv">
</ssl_gui_ciphers>MEDIUM:HIGH:-SSLv2:-aNULL:@STRENGTH</ssl_gui_ciphers>
</ssl_gui_ciphers>
</ssl_gui_ciphers-seliv">
</ssl_gui_ciphers>MEDIUM:HIGH:-SSLv2:-aNULL:@STRENGTH</ssl_gui_ciphers>
</ssl_gui_ciphers>
</ssl_gui_ciphers-seliv">
</ssl_gui_ciphers>MEDIUM:HIGH:-SSLv2:-aNULL:@STRENGTH</ssl_gui_ciphers>
</ssl_gui_ciphers>
</ssl_gui_ciphers-seliv">
</ssl_gui_ciphers></ssl_gui_ciphers>
</ssl_gui_ciphers>
</ssl_gui_ciphers>
</ssl_gui_ciphers>
</ssl_gui_ciphers-seliv">
</ssl_gui_ciphers></ssl_gui_ciphers>
</ssl_gui_ciphers>
</ssl_gui_ciphers>
</ssl_gui_ciphers>
</ssl_gui_ciphers>
</ssl_gui_ciphers>
</ssl_gui_ciphers>
</ssl_gui_ciphers>
</ssl_gui_ciphers>
</ssl_gui_ciphers>
</ssl_gui_ciphers>
</ssl_gui_ciphers>
</ssl_gui_ciphers>
</ssl_gui_ciphers>
</ssl_gui_ciphers>
</ssl_gui_ciphers>
</ssl_gui_ciphers>
</ssl_gui_ciphers>
</ssl_gui_ciphers>
</ssl_gui_ciphers>
</ssl_gui_ciphers>
</ssl_gui_ciphers>
</ssl_gui_ciphers>
</ssl_gui_ciphers>
</ssl_gui_ciphers>
</ssl_gui_ciphers>
</ssl_gui_ciphers>
</ssl_gui_ciphers>
</ssl_gui_ciphers>
</ssl_gui_ciphers>
</ssl_gui_ciphers>
```

6. **إرسال** كافة التغييرات **وتنفيذها**.

### معلومات ذات صلة

- <u>Cisco ESA ملاحظات الإصدار</u>
  - <u>Cisco ESA أدلة المستخدم</u>
- <u>Cisco SMA ملاحظات الإصدار</u>
  - Cisco SMA أدلة المستخدم
- الدعم التقني والمستندات Cisco Systems

ةمجرتاا مذه لوح

تمجرت Cisco تايان تايانق تال نم قعومجم مادختساب دنتسمل اذه Cisco تمجرت ملاعل العامي عيمج يف نيم دختسمل لمعد يوتحم ميدقت لقيرشبل و امك ققيقد نوكت نل قيل قمجرت لضفاً نأ قظعالم يجرُي .قصاخل امهتغلب Cisco ياخت .فرتحم مجرتم اممدقي يتل القيفارت عال قمجرت اعم ل احل اوه يل إ أم اد عوجرل اب يصوُتو تامجرت الاذة ققد نع اهتي لوئسم Systems الما يا إ أم الا عنه يل الان الانتيام الال الانتيال الانت الما